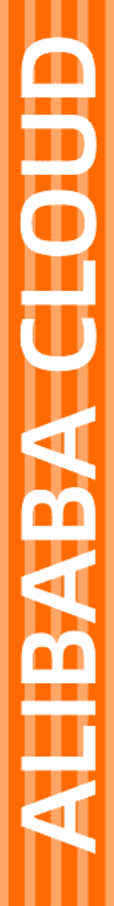

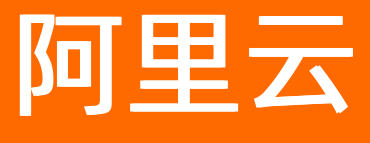

数据湖分析 OSS

文档版本: 20220704

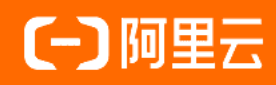

### 法律声明

阿里云提醒您在阅读或使用本文档之前仔细阅读、充分理解本法律声明各条款的内容。 如果您阅读或使用本文档,您的阅读或使用行为将被视为对本声明全部内容的认可。

- 您应当通过阿里云网站或阿里云提供的其他授权通道下载、获取本文档,且仅能用 于自身的合法合规的业务活动。本文档的内容视为阿里云的保密信息,您应当严格 遵守保密义务;未经阿里云事先书面同意,您不得向任何第三方披露本手册内容或 提供给任何第三方使用。
- 未经阿里云事先书面许可,任何单位、公司或个人不得擅自摘抄、翻译、复制本文 档内容的部分或全部,不得以任何方式或途径进行传播和宣传。
- 由于产品版本升级、调整或其他原因,本文档内容有可能变更。阿里云保留在没有 任何通知或者提示下对本文档的内容进行修改的权利,并在阿里云授权通道中不时 发布更新后的用户文档。您应当实时关注用户文档的版本变更并通过阿里云授权渠 道下载、获取最新版的用户文档。
- 4. 本文档仅作为用户使用阿里云产品及服务的参考性指引,阿里云以产品及服务的"现状"、"有缺陷"和"当前功能"的状态提供本文档。阿里云在现有技术的基础上尽最大努力提供相应的介绍及操作指引,但阿里云在此明确声明对本文档内容的准确性、完整性、适用性、可靠性等不作任何明示或暗示的保证。任何单位、公司或个人因为下载、使用或信赖本文档而发生任何差错或经济损失的,阿里云不承担任何法律责任。在任何情况下,阿里云均不对任何间接性、后果性、惩戒性、偶然性、特殊性或刑罚性的损害,包括用户使用或信赖本文档而遭受的利润损失,承担责任(即使阿里云已被告知该等损失的可能性)。
- 5. 阿里云网站上所有内容,包括但不限于著作、产品、图片、档案、资讯、资料、网站架构、网站画面的安排、网页设计,均由阿里云和/或其关联公司依法拥有其知识产权,包括但不限于商标权、专利权、著作权、商业秘密等。非经阿里云和/或其关联公司书面同意,任何人不得擅自使用、修改、复制、公开传播、改变、散布、发行或公开发表阿里云网站、产品程序或内容。此外,未经阿里云事先书面同意,任何人不得为了任何营销、广告、促销或其他目的使用、公布或复制阿里云的名称(包括但不限于单独为或以组合形式包含"阿里云"、"Aliyun"、"万网"等阿里云和/或其关联公司品牌,上述品牌的附属标志及图案或任何类似公司名称、商号、商标、产品或服务名称、域名、图案标示、标志、标识或通过特定描述使第三方能够识别阿里云和/或其关联公司)。
- 6. 如若发现本文档存在任何错误,请与阿里云取得直接联系。

## 通用约定

| 格式          | 说明                                     | 样例                                        |  |  |  |  |  |
|-------------|----------------------------------------|-------------------------------------------|--|--|--|--|--|
| ⚠ 危险        | 该类警示信息将导致系统重大变更甚至故<br>障,或者导致人身伤害等结果。   | ⚠ 危险 重置操作将丢失用户配置数据。                       |  |  |  |  |  |
| ⚠ 警告        | 该类警示信息可能会导致系统重大变更甚<br>至故障,或者导致人身伤害等结果。 | 警告<br>重启操作将导致业务中断,恢复业务<br>时间约十分钟。         |  |  |  |  |  |
| 〔) 注意       | 用于警示信息、补充说明等 <i>,</i> 是用户必须<br>了解的内容。  | 大意<br>权重设置为0,该服务器不会再接受新<br>请求。            |  |  |  |  |  |
| ? 说明        | 用于补充说明、最佳实践、窍门等,不是<br>用户必须了解的内容。       | ⑦ 说明<br>您也可以通过按Ctrl+A选中全部文件。              |  |  |  |  |  |
| >           | 多级菜单递进。                                | 单击设置> 网络> 设置网络类型。                         |  |  |  |  |  |
| 粗体          | 表示按键、菜单、页面名称等UI元素。                     | 在 <b>结果确认</b> 页面,单击 <b>确定</b> 。           |  |  |  |  |  |
| Courier字体   | 命令或代码。                                 | 执行 cd /d C:/window 命令,进入<br>Windows系统文件夹。 |  |  |  |  |  |
| 斜体          | 表示参数、变量。                               | bae log listinstanceid                    |  |  |  |  |  |
| [] 或者 [alb] | 表示可选项,至多选择一个。                          | ipconfig [-all -t]                        |  |  |  |  |  |
| {} 或者 {a b} | 表示必选项,至多选择一个。                          | switch {active stand}                     |  |  |  |  |  |

### 目录

| 1.跨账号读取OSS数据        | 05 |
|---------------------|----|
| 2.OSS访问日志分析         | 08 |
| 3.分析MaxCompute外部表数据 | 10 |
| 4.分区投影              | 12 |

## 1.跨账号读取OSS数据

本文介绍如何在DLA中实现跨云账号快速分析OSS数据,即通过阿里云账号A查询分析阿里云账号B中的OSS 数据。

#### 前提条件

- 通过阿里云B账号开通OSS服务,并上传测试数据,详情请参见开通OSS服务。
   本示例在OSS Bucket的 customer 目录中上传测试数据customer.tbl。
- 通过阿里云账号A完成开通DLA服务等准备工作。

#### 步骤一:新建RAM角色

- 1. 使用阿里云账号B登录RAM控制台。
- 2. 在左侧导航栏,单击身份管理>角色。
- 3. 单击创建角色。
- 4. 可信实体类型选择阿里云服务,单击下一步。
- 5. 填写角色名称和备注,受信服务选择物联网。
- 6. 单击完成。

#### 步骤二:修改RAM角色的信任策略

- 1. 使用阿里云账号B登录RAM控制台。
- 2. 在左侧导航栏, 单击身份管理 > 角色。
- 3. 找到创建的RAM角色名称,单击角色名。
- 4. 单击信任策略管理页签,然后单击修改信任策略,将 "iot.aliyuncs.com" 替换为 <阿里云账号A的账号ID>@openanalytics.aliyuncs.com ,例如 11111111@openanalytics.aliyuncs.com ,其中 1111
   11111 为阿里云账号A的账号ID。

| 修改信任策略                  |  |  |  |  |  |
|-------------------------|--|--|--|--|--|
| 角色名称<br>dla             |  |  |  |  |  |
| <pre> 1 * 2 * 2 *</pre> |  |  |  |  |  |

5. 单击确定,手动复制角色基本信息中的ARN信息,后续DLA中创建Schema时需使用ARN信息。

| ← for-dla-cross-account |                       |      |                                      |  |  |  |  |
|-------------------------|-----------------------|------|--------------------------------------|--|--|--|--|
| 基本信息                    |                       |      |                                      |  |  |  |  |
| RAM角色名称                 | for-dla-cross-account | 创建时间 | 2019年12月24日 13:51:02                 |  |  |  |  |
| 备注                      | 跨账号访问OSS数据            | ARN  | acs:ram:: role/for-dla-cross-account |  |  |  |  |
|                         |                       |      |                                      |  |  |  |  |

#### 步骤三:为RAM角色添加OSS权限

- 1. 使用阿里云账号B登录RAM控制台。
- 2. 在左侧导航栏, 单击身份管理 > 角色。
- 3. 找到创建的RAM角色名称,单击角色名。
- 4. 单击添加权限,如果您只需在DLA中只读访问OSS数据,则添加 AliyunOSSReadOnlyAccess 策略即 可;如果您需要在DLA中执行 INSERT OVERWRITE 等数据更新操作,则添 加 AliyunOSSFullAccess 策略。
- 5. 单击确定。

经过上述操作,阿里云账号A已经具备在DLA中创建OSS(阿里云账号B所有)Schema和表的权限。

#### 步骤四: 创建OSS Schema

- 1. 使用阿里云账号A登录DLA控制台。
- 2. 单击左侧导航栏的Serverless Presto > SQL访问点。
- 3. 单击登录到DMS, 输入DLA数据库账号和密码登录DMS, 通过以下SQL创建OSS Schema。

```
CREATE SCHEMA test_schemal with DBPROPERTIES(
catalog='oss',
location = 'oss://your-oss-bucket-name/',
cross_account_accessing_arn= 'acs:ram::14069264740****:role/for-dla-cross-account'
);
```

⑦ 说明 您也可以通过MySQL命令行工具、客户端或者程序代码连接DLA,然后创建Schema。

#### 4. 在test\_schema1中创建CUSTOMER表对应的外表。

```
CREATE EXTERNAL TABLE customer (
    `c_custkey` int,
    `c_name` string,
    `c_address` string,
    `c_nationkey` int,
    `c_phone` string,
    `c_acctbal` double,
    `c_mktsegment` string,
    `c_comment` string
)
ROW FORMAT DELIMITED
    FIELDS TERMINATED BY '|'
STORED AS `TEXTFILE`
LOCATION 'oss://your-oss-bucket-name/customer'
```

SELECT \* FROM test schemal.customer;

#### 外表创建成功后,您可以在SQL执行中使用下面的示例语句查询表数据,实现跨云账号访问OSS数据。

| 执行历史  | 执行状态        | 执行结果               |      |                                           |          |               |                                          |
|-------|-------------|--------------------|------|-------------------------------------------|----------|---------------|------------------------------------------|
| 浏览器能用 | 展示的数据量有     | 限 , 同步执行最大返回 100   | 00 行 | 数据,如果您需要查询超过 10000 行的数据,请使用「异步执行          | <u>1</u> |               |                                          |
|       | C_CUSTKEY - | C_NAME             | *    | C_ADDRESS                                 | *        | C_NATIONKEY * | C_PHONE                                  |
| 1     | 1           | Customer#000000001 |      | IVhzIApeRb ot,c,E                         |          | 15            |                                          |
| 2     | 2           | Customer#000000002 | :    | XSTf4, NCwDVaWNe6tEgvwfmRchLXak           |          | 13            |                                          |
| 3     | 3           | Customer#000000003 | )    | MG9kdTD2WBHm                              |          | 1             | 1.1.1.1.1.1.1.1.1.1.1.1.1.1.1.1.1.1.1.1. |
| 4     | 4           | Customer#000000004 | :    | XxVSJsLåGtn                               |          | 4             | and the standard                         |
| 5     | 5           | Customer#000000005 | 1    | XvpyuHCplrB84\gAiGV6sYpZq7Tj              |          | 3             | 1.110.00.000                             |
| 6     | 6           | Customer#000000006 | :    | sKZzOCsnMD7mp4Xd0YrBvx,LREYKUWAh yVn      |          | 20            |                                          |
| 7     | 7           | Customer#000000007 |      | CcGe5gaZNgVePxU5kRrvXBfkasDTea            |          | 18            | 1.00.000                                 |
| 8     | 8           | Customer#000000008 |      | IOB10bB0AymmC, 0PrRYECP1yGJ8xcBPmWh15     |          | 17            | 1-14-01-000                              |
| 9     | 9           | Customer#000000009 |      | xKiAFTjUsCuxfeleNqefumTrjS                |          | 8             | 3-10-10-07                               |
| 10    | 10          | Customer#000000010 | 1    | 6LrEaV6KR6PLVcg12ArL Q3rqzLzcT1 v2        |          | 5             | 1.111-1.000                              |
| 11    | 11          | Customer#000000011 | 1    | PkWS 3H1XqwTuzrKg633BEi                   |          | 23            |                                          |
| 12    | 12          | Customer#000000012 | 10   | 9P#KuhzT4Zr1Q                             |          | 13            | 10100-001-008                            |
| 13    | 13          | Customer#000000013 | 3    | nsXQu0oVjD7PM659uC3SRSp                   |          | 3             | 0.00.00.000                              |
| 14    | 14          | Customer#000000014 | 1    | XXkletM1L2JQEA                            |          | 1             | 1.100.000                                |
| 15    | 15          | Customer#000000015 |      | Yt¥ggXoOLdwdo7b0y, BZaGUQMLJMX1Y, EC, 6Dn |          | 23            | 1.00                                     |
| 16    | 16          | Customer#000000016 |      | cYiaeMLZSMAOQ2 dOW,                       |          | 10            | 20-781-609-3107                          |

# 2.0SS访问日志分析

您可以通过日志服务SLS存储和分析OSS日志数据,也可以将OSS日志数据导出并存储到指定的OSS目录长期保存,然后通过数据湖分析服务对长期保存的OSS日志数据进行分析。

通过数据湖分析服务(Data Lake Analytics, DLA)分析OSS日志数据前,您需要完成以下准备工作。

- 1. 开通OSS服务,请参见开通OSS服务。
- 2. 创建存储空间,请参见创建存储空间。
- 3. 开启OSS访问日志转存功能,请参见设置日志转存。

说明

- 日志转存功能,可以将OSS的访问日志,以小时为单位,按照固定的命名规则,生成一个Object写入 您指定的Bucket(目标Bucket, Target Bucket)。
- 。 首次开通OSS访问日志转存时,大约1小时后,系统开始转存日志。

#### 操作步骤

- 1. 登录OSS管理控制台。
- 2. 单击左侧导航栏中的常用服务推荐,然后将鼠标移动到OSS访问日志分析区域,单击前往控制台。
- 3. 在**选择设置日志分析的 Bucket**页面,从**区域**列表中选择Bucket所属地域,从**Bucket**列表中选择 Bucket,然后单击**确定**。

| 选择设置日  | 志分 | 析的 Bucket  |    | $\times$ |
|--------|----|------------|----|----------|
| 区域     | *  | 华东1(杭州)    |    | $\sim$   |
| Bucket | *  | 10,000,000 |    | $\sim$   |
|        |    |            | 确定 | 取消       |

4. 如果您选择的Bucket尚未开通访问日志转存功能,请根据提示开启日志转存功能,然后返回OSS控制 台,从步骤2开始继续操作。

| 该 Bucket 未开通日志存储功能 | ×         |
|--------------------|-----------|
| 前往开通日志存储功能         |           |
|                    | 已开通日志存储设置 |

5. 如果您选择的Bucket已开通日志转存功能,单击确定自动跳转到数据湖SQL执行页面,您可以在SQL执 行页面对OSS访问日志进行数据分析,日志字段的含义请参见日志转存。

|                | (杭州) 👻     | Q 搜索文档、 | 控制台、API、解决 | 方案和资源 费用                  | 月 工单     | 备案      | 企业     | 支持    | 官网  | ۵. | Ä      | ?                  | 简体    | 0   |
|----------------|------------|---------|------------|---------------------------|----------|---------|--------|-------|-----|----|--------|--------------------|-------|-----|
| 数据湖分析          | SQL执行      |         |            |                           |          |         |        |       |     |    | 语》     | 去手册                | 函数手   | ≞∰  |
| 概览             |            |         |            |                           |          |         |        |       |     |    |        |                    |       |     |
| 解决方案 New       | 搜索 Schema  | C       | 同步执行(F8)   | 异步执行(F9)                  | 格式       | t化(F10) | 主题     | ~     |     | 0  | 9<br>1 | <sup>委</sup> 录到DMS | 亲执行SC | L操作 |
| 账号管理           | "双击"切换Sche | ma      | 1 select * | <pre>from oss_acces</pre> | sslog_te | st.acc  | esslog | limit | 100 |    |        |                    |       |     |
| Schema管理       |            |         |            |                           |          |         |        |       |     |    |        |                    |       |     |
| 访问点管理          |            |         | 执行历史       | 执行结果                      | SQL监控    |         |        |       |     |    | Ę      | <b>}</b> 出结果集      | ~     | ,隐藏 |
| Serverless SQL |            |         |            |                           |          |         |        |       |     |    |        |                    |       |     |
| SQL执行          | <          |         |            |                           |          |         |        |       |     |    |        |                    |       |     |
| SQL监控          |            |         |            |                           |          |         |        |       |     |    |        |                    |       |     |

#### 常见问题

首次开通OSS日志转存后, 立刻在DLA中执行SQL查询遇到以下错误怎么办?

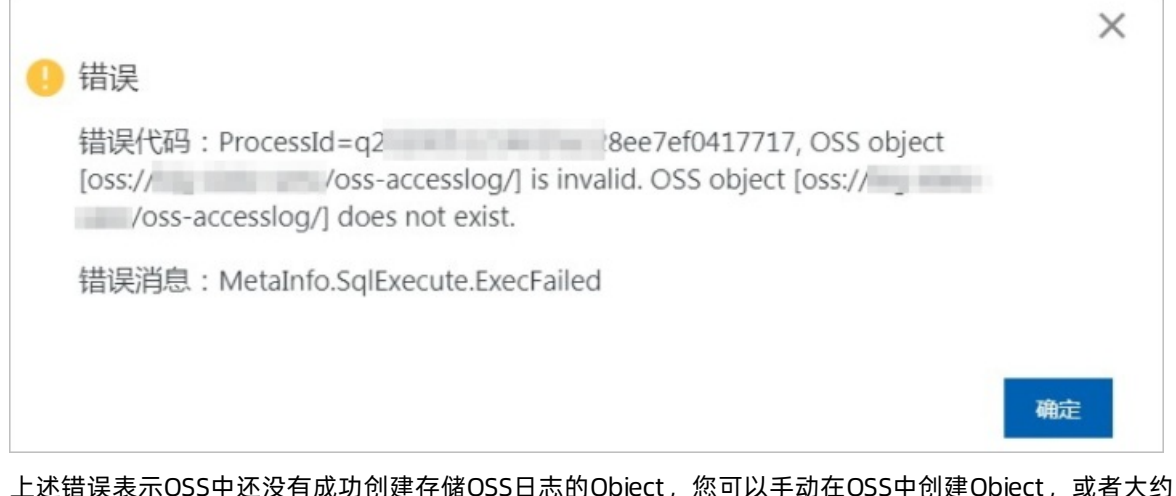

上述错误表示OSS中还没有成功创建存储OSS日志的Object,您可以手动在OSS中创建Object,或者大约1小时后,系统自动创建Object并开始转存日志。

## 3.分析MaxCompute外部表数据

本文介绍如何在DLA中分析MaxCompute外部表生成的数据。

大数据计算服务(MaxCompute,原名ODPS)是一种快速、完全托管的TB/PB级数据仓库解决方案。 MaxCompute的非结构化框架支持通过INSERT方式将MaxCompute的数据直接输出到OSS。MaxCompute也 支持通过外部表关联OSS,进行数据输出。

由于MaxCompute外部表的目录结构比较特殊,需要在建表时先指定 directory.odps 属性为 true , DLA才会按照MaxCompute外部表的目录结构来读取数据文件。关于如何创建外部表并写入测试数据,请参见将数据写入OSS。

#### 操作步骤

1. 创建OSS Schema。

```
CREATE SCHEMA dla_oss_db with DBPROPERTIES(
  catalog='oss',
  location 'oss://dlaossfile1/dla/'
)
```

#### 2. 创建OSS外表。

```
CREATE EXTERNAL TABLE odps (
   a int,
   b int,
   c int
  )
ROW FORMAT DELIMITED
   FIELDS TERMINATED BY ','
STORED AS `TEXTFILE`
LOCATION 'oss://dlaossfile1/dla/odps/'
TBLPROPERTIES (
    'directory.odps' = 'true'
)
```

#### ⑦ 说明

- 。 字段名称、类型要和odps中的定义一致。
- 。 文件格式相关的参数要和odps中的定义相对应。
- 'directory.odps' = 'true'表示这个目录是按照MaxCompute外部表的目录结构来组织的。

#### 3. 查询数据。

| my | ysql> | se | lect | *   | fro  | m   | odps; |
|----|-------|----|------|-----|------|-----|-------|
| +- |       | -+ |      | -+- |      |     | -+    |
| I  | a     | }  | С    | I   | С    |     | 1     |
| +- |       | -+ |      | -+- |      |     | -+    |
| I  | 30    | 1  | 11   | I   | 1    | 2   | 1     |
| I  | 33    | 1  | 14   | I   | 1    | .5  | 1     |
| T  | 36    | 1  | 17   |     | 1    | .8  |       |
|    | 41    |    | 2    |     |      | 3   | 1     |
| T  | 44    | 1  | 5    |     |      | 6   |       |
| T  | 47    | 1  | 8    |     |      | 9   |       |
|    | 50    |    | 11   |     | 1    | 2   | 1     |
| T  | 53    | 1  | 14   |     | 1    | .5  |       |
| T  | 56    | 1  | 17   |     | 1    | .8  |       |
| +- |       | -+ |      | -+- |      |     | -+    |
| 9  | rows  | in | set  | ( 9 | 9.69 | ) 5 | sec)  |

## 4.分区投影

本文档主要介绍了分区投影功能的背景信息、使用场景和限制,以及如何使用分区投影功能。

#### 背景信息

当您把数据存储在OSS或HDFS上,并建立大量的分区管理这些数据。DLA Presto在分析这些数据时,会花费 大量的时间从元数据系统中获取分区,从而影响查询性能。通过使用分区投影功能,根据表的配置DLA Presto可以直接计算得出分区值和分区位置,避免从元数据系统中获取分区,从而减少针对大量分区表的查 询运行时间。

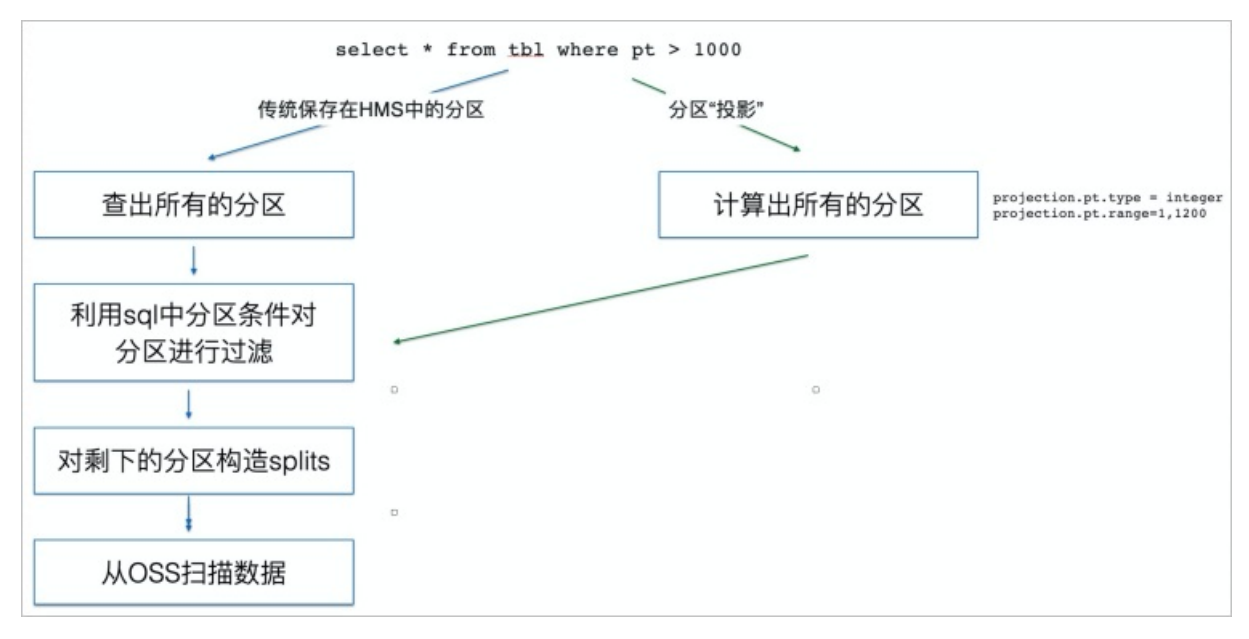

#### 使用场景

如果您的数据存在以下场景,建议您使用分区投影功能:

- 如果您的表使用了大量的分区,DLA Presto从元数据系统中获取分区需要花费大量的时间。
- 如果您的表每天都会增加一个分区(比如 dt=2021-02-19),而您不想每天都去手动添加分区。
- 如果您的数据存储在OSS中,里面建有大量的分区(比如几万个),但是您只需要查询其中的一小部分分区。

#### 限制说明

- 启用分区投影的表存在以下SQL命令限制:
  - ◎ 不能使用MSCK REPAIR TABLE tblName和ALTER TABLE tblName ADD PARTITION来添加分区。
  - 不能使用SHOW PARTITIONS tblName来查看分区。
  - 不能使用ALTER TABLE tblName DROP PARTITION来删除分区。
- 分区投影当前仅支持DLA的Presto计算引擎,并且只能在Presto引擎的CU版本中使用。
- 当分区路径在OSS中不存在时,使用分区投影功能执行SQL,DLA会返回空的结果,不会进行报错。

#### 如何使用分区投影

分区投影属于表级别的功能,您只需要在建表的时候指定相关属性即可。启用分区投影功能的建表示例如下:

```
create external table projection test (
 field1 int
)
partitioned by (
 a string,
 b string,
 c int,
 d string
)
LOCATION 'oss://oss-cn-hangzhou-xxx/xxx/projection test'
tblproperties(
  'projection.enabled' = 'true', #projection.enabled设置为true,表示为这个表开启分区投影功能
0
 'projection.a.type' = 'injected',
 'projection.a.miss' = 'LIST',
  'projection.b.type' = 'date',
 'projection.b.range' = '2021-02-01, NOW',
 'projection.b.format' = 'yyyy-MM-dd',
 'projection.b.interval.unit' = 'days',
  'projection.b.interval' = '1',
  'projection.c.type' = 'integer', #projection.columnName.type (projection.c.type) 表示列的
分区投影类型,具体请参见下文《分区投影类型》。
 'projection.c.range' = '1,2',
  'projection.d.type' = 'enum',
  'projection.d.values' = '1,2',
  'storage.location.template' = 'oss://oss-cn-hangzhou-xxx/xxx/projection_test/${a}/${b}/${
c}/${d}/' #表示分区目录的格式,是一个以分区列作为占位符的路径模板。默认的格式为table path/分区列名1
=取值1/分区列名2=取值2/...,也可以指定为其他格式。
)
```

#### 分区投影类型

*projection.c.type*表示列的分区投影类型。目前DLA支持四种分区投影类型:*enum、integer、date*以及*injected*。不同类型需要设置不同的投影参数,如下表所示:

#### • 枚举类型 (enum)

| 属性名称                             | 是否必填 | 示例值                   | 描述            |
|----------------------------------|------|-----------------------|---------------|
| projection.columnNa<br>me.type   | 是    | enum                  | 表示分区列是枚举类型。   |
| projection.columnNa<br>me.values | 是    | RED, YELLOW,<br>GREEN | 使用英文逗号分隔的枚举值。 |

#### ● 整数类型 (integer)

| 属性名称                           | 是否必填 | 示例值     | 描述          |
|--------------------------------|------|---------|-------------|
| projection.columnNa<br>me.type | 是    | integer | 表示分区列是整数类型。 |

#### OSS·分区投影

| 属性名称                               | 是否必填 | 示例值                | 描述                                                                                                    |
|------------------------------------|------|--------------------|----------------------------------------------------------------------------------------------------|
| projection.columnNa<br>me.range    | 是    | 1, 100, -666, 8888 | 使用英文逗号分隔的整数,可以为负数。用逗<br>号分隔的第一个数必须比第二个数小。                                                                                                    |
| projection.columnNa<br>me.interval | 否    | 1                  | 代表分区列的连续分区值之间的间隔。必须是<br>一个大于0的整数,默认值为1。例如:<br>projection.columnName.range=1,10、<br>projection.columnName.interval=3,则生成<br>的分区值为1,4,7。                                 |
| projection.columnNa<br>me.digits   | 否    | 1                  | 为最后生成的分区进行格式化。必须是一个正<br>整数,默认为0。例如:<br>projection.columnName.range =1,10、<br>projection.columnName.interval=3、<br>projection.columnName.digits=2,则生成的<br>分区值为01,04,07。 |

#### ● 日期类型 (date)

| 属性名称                                    | 是否必填 | 示例值                                                           | 描述                                                                                                    |
|-----------------------------------------|------|---------------------------------------------------------------|----------------------------------------------------------------------------------------------------|
| projection.columnNa<br>me.type          | 是    | date                                                          | 表示分区列是日期类型。                                                                                                    |
| projection.columnNa<br>me.range         | 是    | 20201212,<br>20210219, 2020-<br>12,NOW-8YEARS,<br>NOW+6months | 使用英文逗号分隔的日期值。可以是正常的字<br>符串日期,例如:2021-02-19,也可以使用<br>NOW、+/-、YEARS、MONTHS、WEEKS、<br>DAYS、HOURS、MINUTES、SECONDS组成的<br>字符串,但必须符合\s*NOW\s*(([\+\-])\s*<br>([0-9]+)\s*(YEARS? MONTHS? WEEKS? DAYS?<br> HOURS? MINUTES? SECONDS?)\s*)?正则表达<br>式,不区分大小写。 |
| projection.columnNa<br>me.format        | 是    | yyyy-MM,<br>yyyy/MM/dd,<br>yyyyyMMdd<br>HH:mm:ss              | 日期的格式,必须能够使用<br>java.text.SimpleDateFormat去解析。                                                                                                    |
| projection.columnNa<br>me.interval      | 是    | 1                                                             | 代表分区列的连续分区值之间的间隔。必须是<br>一个大于0的整数,默认值为1。                                                                                                    |
| projection.columnNa<br>me.interval.unit | 是    | YEARS, MONTHS,<br>WEEKS, DAYS,<br>HOURS, MINUTES,<br>SECONDS  | 代表日期的增长单位,支持左表的值,不区分<br>大小写。例如:<br>projection.columnName.range=2020-02,<br>2021-02,而<br>projection.columnName.interval=3,<br>projection.columnName.interval.unit=<br>months,则生成的分区值为2020-02,2020-<br>05,2020-08,2020-11,2021-02。                  |

● 注入类型 (injected)

| 属性名称                           | 是否必填 | 示例值      | 描述                                                                                                    |
|--------------------------------|------|----------|----------------------------------------------------------------------------------------------------|
| projection.columnNa<br>me.type | 是    | injected | 表示分区列是注入类型。取值范围不受限制。                                                                                                    |
| projection.columnNa<br>me.miss | 是    | ERROR    | 取值: ERROR或LIST,不区分大小写。<br>● ERROR:表示查询没有指定这个分区列就报<br>错。<br>● LIST:表示查询如果没有指定这个分区列,<br>就从文件系统OSS里面list出分区所在的目<br>录,把符合结构的目录都作为一个分区来处<br>理。<br>↓ 注意 LIST行为可能对性能有一<br>定影响,请谨慎使用。 |

⑦ 说明 如果projection.columnName.miss=LIST,从OSS中list出来的目录大于1000个,DLA
 Presto会花费大量的时间从OSS获取数据,查询会报错。您可以在查询的时候通过指定 hintproject
 ion-max-paths=-1 来避免查询报错。如下:

/\*+ projection-max-paths=-1 \*/ select \* from projection\_test;